# BUKU PANDUAN SIMPRESKUL

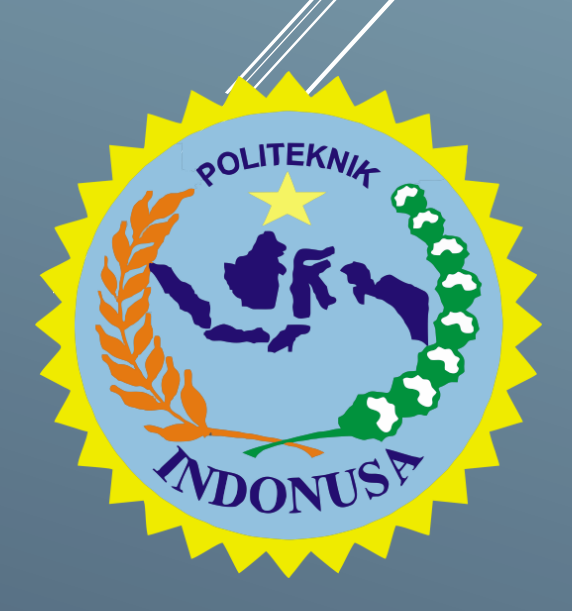

# POLITEKNIK INDONUSA SURAKARTA 2019

**SIMPRESKUL** atau Sistem Presensi Perkuliahan adalah sistem informasi yang dapat digunakan sebagai absesi perkuliahan Mahasiswa dan mencatat jurnal perkuliahan oleh Dosen matakuliah.

#### A. Halaman Utama

| $\overleftarrow{\bullet}$ $\rightarrow$ C <sup>4</sup> $\overleftarrow{\bullet}$ | 🛛 🖉 116.206.197.228/presensiV2/login_d | osen.html      | 90% 🗹 🏠 | $\overline{\mathbf{A}}$ | lii\ C | D » | ₩ Ξ |
|----------------------------------------------------------------------------------|----------------------------------------|----------------|---------|-------------------------|--------|-----|-----|
|                                                                                  |                                        |                |         |                         |        |     |     |
|                                                                                  |                                        |                |         |                         |        |     |     |
|                                                                                  |                                        | Silahkan Login |         |                         |        |     |     |
|                                                                                  |                                        | Username       |         |                         |        |     |     |
|                                                                                  |                                        | Password       |         |                         |        |     |     |
|                                                                                  |                                        | Login          |         |                         |        |     |     |
|                                                                                  |                                        |                |         |                         |        |     |     |
|                                                                                  |                                        |                |         |                         |        |     |     |
|                                                                                  |                                        |                |         |                         |        |     |     |
|                                                                                  |                                        |                |         |                         |        |     |     |
|                                                                                  |                                        |                |         |                         |        |     |     |
|                                                                                  |                                        |                |         |                         |        |     |     |
|                                                                                  |                                        |                |         |                         |        |     |     |
|                                                                                  |                                        |                |         |                         |        |     |     |
|                                                                                  |                                        |                |         |                         |        |     |     |

Halaman utama adalah halaman awal SIMPRESKUL dimana pengguna akan diminta untuk Login dan mengisikan Username dan Password

#### **B. Halaman Utama SIMPRESKUL**

| $\overleftarrow{\bullet}$ $\rightarrow$ C <sup>a</sup> $\overleftarrow{\bullet}$ | 🛛 🔏 116.206.197.228/presensiV2/dosen_form_data_kehadiran.html | 90% … 🛛 🏠 | ⊻ II\ 🗊 » 👬 ≡    |
|----------------------------------------------------------------------------------|---------------------------------------------------------------|-----------|------------------|
| SIMPRESKUL V2 🖷 Websit                                                           | e                                                             |           | 🛔 DWI ISKANDAR 🗸 |
| Search Q                                                                         | Selamat Datang DWI ISKANDAR                                   |           |                  |
| Data Kehadiran                                                                   | Data Kehadiran                                                |           |                  |
|                                                                                  | Tahun Akademik                                                |           |                  |
|                                                                                  | Cari                                                          |           |                  |
|                                                                                  | No Matakuliah Program Studi / Kelas / Semester                |           |                  |
|                                                                                  |                                                               |           |                  |
|                                                                                  |                                                               |           |                  |
|                                                                                  |                                                               |           |                  |
|                                                                                  |                                                               |           |                  |
|                                                                                  |                                                               |           |                  |
|                                                                                  |                                                               |           |                  |
|                                                                                  |                                                               |           |                  |

Setelah berada dihalaman utama SIMPRESKUL Dosen dapat memilih Tahun Akademik sesuai dengan tahun akademik yang berjalan saat Pengajaran. Setelah memilih kemudian klik

tombol Cari, setelah mengklik tombol cari maka akan muncul nama matakuliah yang diajarkan.

| ← → ♂ ଢ                  | 🛛 🔏 116.206.197.228/presensiV2/dosen_form_data_kehad | 90% 🗵 🏠                           | ± III\ © ≫ 👬 ≡                                |                    |  |  |  |
|--------------------------|------------------------------------------------------|-----------------------------------|-----------------------------------------------|--------------------|--|--|--|
| SIMPRESKUL V2 🏾 🏶 Websit |                                                      |                                   |                                               | 🛔 DWI ISKANDAR 🗸   |  |  |  |
| Search Q                 | Selamat Datang DWI ISKANDAR                          |                                   |                                               |                    |  |  |  |
| Data Kehadiran           | Data Kehadiran                                       |                                   |                                               |                    |  |  |  |
|                          | Tahun Akademik                                       | •                                 |                                               |                    |  |  |  |
|                          | Cari                                                 |                                   |                                               |                    |  |  |  |
|                          | No Matakuliah Program Studi / Kelas / Semester       |                                   |                                               |                    |  |  |  |
|                          | 1 SISTEM OPERASI                                     | Program Studi<br>Sistem Informasi | Kelas Semester<br>20B1 2 Presensi Mahasiswa 🄧 | Jurnal Perkuliahan |  |  |  |
|                          |                                                      |                                   |                                               |                    |  |  |  |
|                          |                                                      |                                   |                                               |                    |  |  |  |
|                          |                                                      |                                   |                                               |                    |  |  |  |
|                          |                                                      |                                   |                                               |                    |  |  |  |
|                          |                                                      |                                   |                                               |                    |  |  |  |
|                          |                                                      |                                   |                                               |                    |  |  |  |

#### C. Jurnal Perkuliahan

Sebelum masuk kebagian Presensi Mahasiswa, Dosen terlebih dahulu mengisi Jurnal perkuliahan

| $\leftarrow$ $\rightarrow$ C $\textcircled{a}$ | 0 🔏 116.206.197.2    | 28/presensiV2/dosen_jurnal_perkuliahan-2101 | 1261245301611639664337.html 90% | ⊙ … ⊠ ☆                 | ± III\ ⊡ ≫ 🛱   |
|------------------------------------------------|----------------------|---------------------------------------------|---------------------------------|-------------------------|----------------|
| SIMPRESKUL V2 & We                             | bsite                |                                             |                                 |                         | 🛔 DWI ISKANDAR |
| Search Q                                       | Selamat Datang D     | WIISKANDAR                                  |                                 |                         |                |
| 🕼 Data Kehadiran                               | Jurnal Perkuliahan   |                                             |                                 |                         |                |
|                                                | Nama Dosen           | DWI ISKANDAR                                | Tahun Akademik                  | 2020-2021 Genap         |                |
|                                                | Mata Kuliah          | SISTEM OPERASI                              | Program Studi / Kelas           | Sistem Informasi / 20B1 |                |
|                                                | Perte-<br>muan<br>Ke | kuliahan                                    | Tanggal                         | Ruang                   |                |
|                                                | 1 O Perkuli          | ahan 🔘 UTS 🔘 UAS                            | mm / dd / yyyy                  | •                       | Simpan         |
|                                                | 2 © Perkuli          | ahan 🔘 UTS 🔘 UAS                            | mm / dd / yyyy                  | •                       | Simpan         |
|                                                | 3 © Perkuli          | ahan 🔘 UTS 🔘 UAS                            | mm / dd / yyyy                  | •                       | Simpan         |
|                                                | 4 © Perkuli          | ahan 🔘 UTS 🔘 UAS                            | mm / dd / yyyy                  | •                       | Simpan         |
|                                                | 5 O Perkuli          | ahan 🔘 UTS 🔍 UAS                            | mm / dd / yyyy                  | •                       | Simpan         |

Dihalaman jurnal perkuliahan, Dosen harus mengisikan Materi perkuliahan (Perkuliahan, UTS, UAS), tanggal dan ruang. Setelah mengisi kemudian klik tombol simpan.

#### D. Presensi Mahasiswa

Setelah Dosen mengisi jurnal perkuliahan, maka selanjutnya adalah menginputkan presensi kehadiran Mahasiswa. Dihalaman Data Kehadiran terdapat informasi berkaitan Nama Dosen, Tahun Akademik, Matakuliah, Program studi, kelas, Nama mahasiswa yang mengambil Matakuliah yang diampu Dosen, Persentase kehadiran Mahasiswa dalam satu semester.

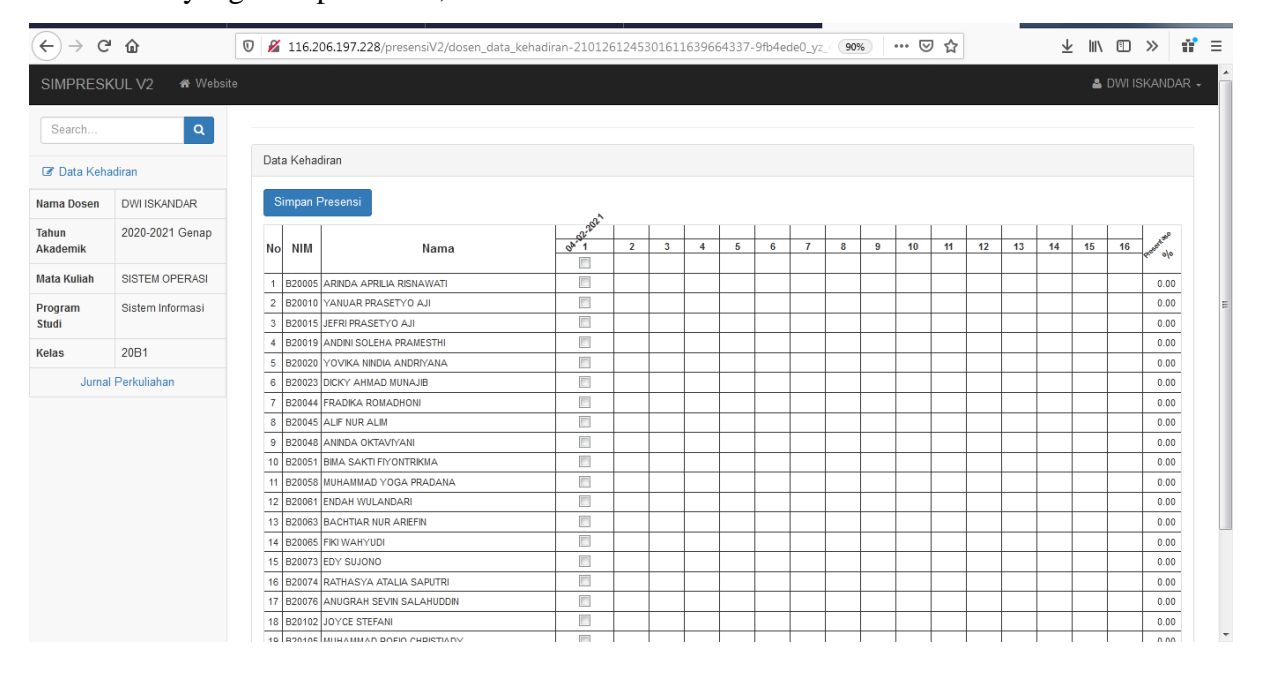

#### E. Download Laporan

Untuk mendownload laporan Presensi Mahasiswa dan Jurnal Perkuliahan Dosen dapat mengklik tombol icon PDF saat selesai memilih matakuliah

| (←) → C' @              | 🛛 🖉 116.206.197.228/presensiV2/dosen_form_data_keha | diran.html                        | 90% … 🗵 🏠                                    | ⊻ II\ 🖾 ≫ 👯 ≡      |  |  |  |  |  |  |
|-------------------------|-----------------------------------------------------|-----------------------------------|----------------------------------------------|--------------------|--|--|--|--|--|--|
| SIMPRESKUL V2 🖷 Website |                                                     |                                   |                                              | 🛎 DWI ISKANDAR 🗸   |  |  |  |  |  |  |
| Search Q                | Selamat Datang DWI ISKANDAR                         |                                   |                                              |                    |  |  |  |  |  |  |
| Data Kehadiran          | Data Kehadiran                                      |                                   |                                              |                    |  |  |  |  |  |  |
|                         | Tahun Akademik                                      | •                                 |                                              |                    |  |  |  |  |  |  |
|                         | Cari                                                |                                   |                                              |                    |  |  |  |  |  |  |
|                         | No Matakuliah                                       | Program Studi / Kelas / Semester  | emester                                      |                    |  |  |  |  |  |  |
|                         | 1 SISTEM OPERASI                                    | Program Studi<br>Sistem Informasi | Kelas Semester   20B1 2 Presensi Mahasiswa 🍡 | Jurnal Perkuliahan |  |  |  |  |  |  |
|                         |                                                     |                                   |                                              |                    |  |  |  |  |  |  |
|                         |                                                     |                                   |                                              |                    |  |  |  |  |  |  |
|                         |                                                     |                                   |                                              |                    |  |  |  |  |  |  |
|                         |                                                     |                                   |                                              |                    |  |  |  |  |  |  |
|                         |                                                     |                                   |                                              |                    |  |  |  |  |  |  |
|                         |                                                     |                                   |                                              |                    |  |  |  |  |  |  |
|                         |                                                     |                                   |                                              |                    |  |  |  |  |  |  |

#### F. Presensi Dosen

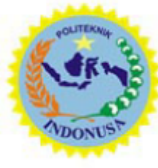

### POLITEKNIK INDØNUSA SURAKARTA

TERAKREDITASI INSTITUSI B SK. MENDIKNAS No. : 158 / D / O / 2002 Kampus 1 : Jl. KH. Samanhudi No. 31, Mangkuyudan , Surakarta, Telp. / Fax. (0271) 743479 Kampus 2 : Jl. Palem No. 8 Cemani, Grogol, Sukoharjo,Telp. (0271) 7464173 E-Mail : polinus@poltekindonusa.ac.id, Website : http://www.poltekindonusa.ac.id

#### PRESENSI DOSEN SEMESTER GENAP TAHUN AKADEMIK 2020-2021

| Mata Kuliah           | : | SISTEM OPERASI          |
|-----------------------|---|-------------------------|
| SKS                   | : | 3                       |
| Pengampu              | : | DWI ISKANDAR            |
| Program Studi / Kelas | : | Sistem Informasi / 20B1 |
| Semester              | : | 2                       |

| Perte-<br>muan<br>Ke | Materi Perkuliahan    | Tanggal              | Ruang                               | Jumlah<br>Mahasiswa |
|----------------------|-----------------------|----------------------|-------------------------------------|---------------------|
| 1                    | Pengenalan Matakuliah | Kamis<br>04 /02/2021 | Elearning<br>Politeknik<br>Indonusa | 0                   |
| 2                    |                       |                      |                                     |                     |
| 3                    |                       |                      |                                     |                     |
| 4                    |                       |                      |                                     |                     |
| 5                    |                       |                      |                                     |                     |
| 6                    |                       |                      |                                     |                     |

## G. Presensi kehadiran

#### PRESENSI KEHADIRAN MAHASISWA SEMESTER GENAP TAHUN AKADEMIK 2020-2021

| Mata Kuliah           |   | SISTEM OPERASI          |
|-----------------------|---|-------------------------|
| SKS                   |   | 3                       |
| Pengampu              | : | DWI ISKANDAR            |
| Program Studi / Kelas |   | Sistem Informasi / 20B1 |
| Semester              |   | 2                       |

| Na | NIM    | Nama                       | 04-02-2021 |          |   |   |          |   |   |   |   |    |    |    |    |    |    |    | Presentase<br>% |
|----|--------|----------------------------|------------|----------|---|---|----------|---|---|---|---|----|----|----|----|----|----|----|-----------------|
| F- | P20005 | ADININA ADDILLA DICNIAMATI | 1          | 2        | 3 | 4 | 5        | 6 | 7 | 8 | 9 | 10 | 11 | 12 | 13 | 14 | 15 | 16 |                 |
| +  | B20005 | VANIUAD DDACETVO AU        | A<br>V     | <u> </u> |   |   | -        |   |   |   |   |    |    |    |    | -  |    |    |                 |
| 2  | B20010 | TERDI DRACETVO AU          | A<br>V     | <u> </u> |   |   | -        |   | - | - |   |    |    |    |    | -  |    |    | 0               |
|    | B20010 | ANDINI COLEUA DRAMESTUL    | A<br>V     | <u> </u> |   |   | <u> </u> |   |   |   |   |    |    |    |    |    |    |    | 0               |
| L. | B20019 | VOVIEA NINDIA ANDRIVANA    | A<br>V     | -        |   |   | -        |   |   |   |   |    |    |    |    |    |    |    | 0               |
| 6  | B20020 | DICKY AHMAD MUNAUR         | X          | <u> </u> |   |   | -        |   | - | - |   |    |    |    |    | -  |    |    | 0               |
| 7  | B20023 | FRADIKA BOMADHONI          | x          | <u> </u> |   |   | -        |   | - |   |   |    |    | -  |    |    |    |    | 0               |
| 1  | B20045 | ALIENTIRALIM               | x          | <u> </u> |   |   | <u> </u> |   | - |   |   |    |    |    |    |    |    |    | 0               |
| 6  | B20048 | ANINDA OKTAVIVANI          | x x        | <u> </u> |   |   |          |   |   |   |   |    |    |    |    |    |    |    | 0               |
| 10 | B20051 | BIMA SAKTI EIVONTRIKMA     | X          | <u> </u> |   |   | -        |   | - |   |   |    |    |    |    |    |    |    | 0               |
| 11 | B20051 | MUHAMMAD YOGA PRADANA      | x          | <u> </u> |   |   | -        |   |   |   |   |    |    |    |    |    |    |    | 0               |
| 12 | B20061 | ENDAH WILLANDARI           | x          | -        |   |   |          |   |   |   |   |    |    |    |    |    |    |    | 0               |
| 13 | B20063 | BACHTIAR NUR ARIFFIN       | x          | -        |   |   | -        |   |   |   |   | _  |    |    |    |    |    |    | 0               |
| 14 | B20065 | FIKI WAHYUDI               | X          | <u> </u> |   |   | -        |   |   |   |   |    |    |    |    |    |    |    | 0               |
| 15 | B20073 | EDY SUIONO                 | x          | <u> </u> |   |   |          |   |   |   |   |    |    |    |    |    |    |    | 0               |
| 16 | B20074 | RATHASYA ATALIA SAPUTRI    | x          |          |   |   |          |   |   |   |   |    |    |    |    |    |    |    | 0               |
| 17 | B20076 | ANUGRAH SEVIN SALAHUDDIN   | x          | <u> </u> |   |   |          |   |   |   |   |    |    |    |    |    |    |    | 0               |
| 18 | B20102 | IOYCE STEFANI              | x          | <u> </u> |   |   |          |   |   |   |   |    |    |    |    |    |    |    | 0               |
| 19 | B20105 | MUHAMMAD ROFIQ CHRISTIADY  | X          |          |   |   |          |   |   |   |   |    |    |    |    |    |    |    | 0               |
| 20 | B20107 | NUR FARICHA                | x          |          |   |   |          |   |   |   |   |    |    |    |    |    |    |    | 0               |
| 21 | B20114 | FAHROCI PUTRI ARDINI       | X          |          |   |   |          |   |   |   |   |    |    |    |    |    |    |    | 0               |
|    |        |                            |            |          |   |   |          |   |   |   |   |    |    |    |    |    |    |    |                 |